## WiiU

# DARKSIDERS

INSTRUCTION BOOKLET

PRESS THE HOME BUTTON WHILE THE GAME IS RUNNING. THEN SELECT 🔽 TO VIEW THE ELECTRONIC MANUAL.

#### PLEASE CAREFULLY READ THE WILUTM OPERATIONS MANUAL COMPLETELY REFORE USING YOUR WII U HARDWARE SYSTEM, DISC OR ACCESSORY, THIS MANUAL CONTAINS IMPORTANT HEALTH AND SAFETY INFORMATION.

#### IMPORTANT SAFETY INFORMATION: READ THE FOLLOWING WARNINGS BEFORE YOU OR YOUR CHILD PLAY VIDEO GAMES.

#### **WARNING - SEIZURES**

- Some people (about 1 in 4000) may have seizures or blackouts triggered by light flashes or patterns, and this may occur while they are watching TV or playing video games, even if they have never had a seizure before.
- Anyone who has had a seizure, loss of awareness, or other symptom linked to an epileptic condition should consult a doctor before playing a video game.
- Parents should watch their children play video games. Stop playing and consult a doctor if you or your child has any of the following symptoms:

Convulsions Eve or muscle twitching Loss of awareness Involuntary movements

Altered vision Disorientation

- To reduce the likelihood of a seizure when playing video games:
  - 1. Sit or stand as far from the screen as possible.
  - 2. Play video games on the smallest available television screen.
  - 3. Do not play if you are tired or need sleep.
  - 4. Play in a well-lit room.
  - 5. Take a 10 to 15 minute break every hour.

#### AWARNING - REPETITIVE MOTION INJURIES AND EVESTRAIN

Playing video games can make your muscles, joints, skin or eyes hurt. Follow these instructions to avoid problems such as tendinitis, carpal tunnel syndrome, skin irritation or eyestrain:

- Avoid excessive play. Parents should monitor their children for appropriate play.
- Take a 10 to 15 minute break every hour, even if you don't think you need it.
- If your hands, wrists, arms or eyes become tired or sore while playing, or if you feel symptoms such as tingling, numbness, burning or stiffness, stop and rest for several hours before playing again.
- If you continue to have any of the above symptoms or other discomfort during or after play, stop playing and see a doctor.

## **CAUTION - MOTION SICKNESS**

Playing video games can cause motion sickness in some players. If you or your child feel dizzy or nauseous when playing video games, stop playing and rest. Do not drive or engage in other demanding activity until you feel better.

#### (IMPORTANT LEGAL INFORMATION)

This game is not designed for use with any unauthorized device. Use of any such device will invalidate your Nintendo product warranty. Copying and/or distribution of any Nintendo game is illegal and is strictly prohibited by intellectual property laws.

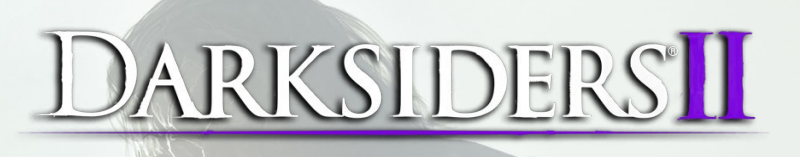

## TABLE OF CONTENTS

| GAME CONTROLS                       | 2  |
|-------------------------------------|----|
| GAMEPAD LIVE MENU                   | 4  |
| INVENTORY                           | 4  |
| AREA MAP                            | 4  |
| STARTING UP                         | 5  |
| MENUS                               | 6  |
| ABILITIES & GEAR                    | 9  |
| GAME SCREEN                         | 10 |
| LIMITED WARRANTY & CUSTOMER SUPPORT | 11 |

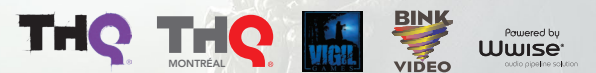

© 2012 THQ Inc. Developed by Vioil Games. Uses Bink Video. Copyright © 1997-2012 by RAD Game Tools. Inc. Uses Wwise © 2006-2012 Audiokinetic Inc. All rights reserved. Darksiders. Vioil Games. THQ. THQ Montreal and their re are trademarks and/or registered trademarks of THQ Inc. and/or its affiliates. All rights reserved. All other trademarks, logos and copyrights are property of their respective owners

tional Business Machines Corporation and others All rights reserved

Permission is hereby granted, free of charge, to any person obtaining a copy of this software and associated documentation files (the "Software"), to deal in the Software without restriction, including without limitation the rights to a mergy, public, distribute, and/or set copies of the Software without the software is furnished to do so, provided that the above copyright notice(s) and this permission notice appear in all copies of the Software is furnished to do so, provided that the above copyright notice(s) and this permission notice appear in all copies of the Software is furnished to do so, provided that the above copyright notice(s) and this permission notice appear in all copies of the Software is furnished to do so, provided that the above copyright notice(s) and this permission notice appear in all copies of the Software is furnished to do so, provided that the above copyright notice(s) and this permission notice appear in all copies of the Software is furnished to do so, provided that the above copyright notice(s) and this permission notice appear in all copies of the Software is furnished to do so, provided that the above copyright notice(s) and this permission notice appear in all copies of the Software is furnished to do so, provided that the above copyright notice(s) and this permission notice appear in all copies of the Software is furnished to do so, provided that the above copyright notice(s) and this permission notice appear in all copies of the Software is furnished to do so, provided that the above copyright notice(s) and the software is furnished to do software appear is furnished to do software appear is furnished to do software appear is furnished to do software appear is furnished to do software appear is furnished to do software appear is furnished to do software appear is furnished to do software appear is furnished to do software appear is furnished to do software appear is furnished to do software appear is furnished to do software appear is furnished to do software appear is furnis

THE SOFTWARE IS PROVIDED "AS IS", WITHOUT WARRANTY OF ANY KIND, EXPRESS OR IMPLIED, INCLUDING BUT NOT LIMITED TO THE WARRANTIES OF MERCHANTABILITY, FITNESS FOR A PARTICULAR PURPOSE AND NONINFRINGEMENT 0 FTWIRD PARTY RIGHTS. IN NO EVENT SHALL THE OPYRIGHT HOLDER OR HOLDERS INCLUDED IN THIS NOTICE BE LABLE FOR ANY CLAIM, OR ANY SPECIAL INDIRECT OR CONSEGUENTIAL DAMAGES, OR ANY DAMAGES WHATSDEVER RESULTING FROM LOSS OF USE DATIO DR FORTS, WHITTERE IN AN A CENTION OF CONTRACT. INSUENCE OF ONE HIER TORTIOUS ACTION. ARSING OUT OF OR IN CONNECTION WITH THE USE OF REPERFORMANCE OF THIS SOFTWARE

tained in this notice, the name of a copyright holder shall not be used in advertising or otherwise to promote the sale, use or other dealings in this Software without prior written authorization of the copyright hold

Copyright (c) 2006,2007 Mutsuo Saito, Makoto Matsumoto and Hiroshima University. All rights reserved.

Redistribution and use in source and binary forms, with or without modification, are permitted provided that the following conditions are met

ons of source code must retain the above copyright notice, this list of conditions and the following disclaimer: In an a harmy from must reproduce the above copyright notice, this list of conditions and the following disclaimer in the documentation and/or other materials provided with the distribution. Them of the Hindbirk Ministeria for the materials of a conditionary may be used to motive or promote products derived from this software without specific prior written permission.

THIS SETVICES IN THE SETVICES IN THE DESCRIPTION THE DESCRIPTION OF THE SET AND AN EXPERSES ON HAVE DO WARRANTES, BULLIONE, BUT HOT LIMATE DO THE WARRANTES ON HARCANTRAULTI AND FRIESS THE ANATHOLIAN AND FRANKES ALE PROCLAMMEN, BUT DEVENTS AND HARCANTRAUED CONTRAUTIONS EN HARCANTRAUED AND AND HARCANTRAUED AND AND HARCANTRAUED AND AND HARCANTRAUED AND HARCANTRAUE

Trademarks are property of their respective owners. Wii U is a trademark of Nintendo. © 2012 Nintendo

## GAME CONTROLS

#### MENU CONTROLS

| Start game                       | A Button or START        |
|----------------------------------|--------------------------|
| Select/Change menu item          | L Stick                  |
| Confirm/Accept selection         | A Button                 |
| Previous screen                  | B Button                 |
| Transition between screens       |                          |
| The Chronicle & Pause Menu       | L Button & R Button      |
| GamePad Live Menu                | Death Mask Icon          |
| Select/Update mission objectives |                          |
| The Chronicle & Pause Menu       | Y Button                 |
| GamePad Live Menu                | Touch and hold to select |

#### ON FOOT CONTROLS

| Move Death                                                 | L Stick                                                  |
|------------------------------------------------------------|----------------------------------------------------------|
| Move the camera around Death                               | R Stick                                                  |
| Jump                                                       | B Button                                                 |
| Interact/Drop down                                         | A Button                                                 |
| Scythe Attack                                              | Y Button                                                 |
| Secondary Weapon Attack                                    | X Button                                                 |
| Dodge                                                      | R Button + L Stick or Jolt the GamePad                   |
| Bring up the aiming reticle                                | Press the R Stick                                        |
| Use Gear                                                   | ZR Button                                                |
| Reaper Form                                                | L Button + ZR Button                                     |
| Use Wrath Ability                                          | (Radial Menu) L Stick + B Button or Use the touch screen |
| Summon Despair (Note: Despair may not always be available) | L Button + R Button                                      |
| Center camera or target enemy                              | ZL Button                                                |
| Switch targets (while targeting enemies)                   | (While pressing the ZL Button) R Stick                   |
| Access Map/Objectives/Inventory/Skill Trees                | SELECT or GamePad Live Menu                              |
| Pause Menu                                                 | START                                                    |
| Access Radial Menu                                         | L Button or Down on the +Control Pad                     |
| Assign ability/gear to Hotkey (in Radial Menu)             | L Stick + X/Y/A/B Buttons or GamePad touch<br>& drag     |
| Summon Dust (Note: Dust may not always be available)       | Press the L Stick                                        |
| Skip Cinematics                                            | B Button                                                 |

## HORSEBACK CONTROLS

| Move Despair                      | L Stick                                  |
|-----------------------------------|------------------------------------------|
| Scythe Attack                     | Y Button                                 |
| Bring up the aiming reticle       | Press the R Stick                        |
| Recenter camera or target enemies | ZL Button                                |
| Fire Strife's gun, Redemption     | ZR button                                |
| Make Despair gallop               | R Button or Jolt the GamePad (Dual Mode) |
| Make Despair jump                 | B Button                                 |
| Banish Despair                    | L Button + R Button                      |

#### UNDERWATER CONTROLS

| Swim in a direction | L Stick or Tilt the GamePad Left & Right |
|---------------------|------------------------------------------|
| Speed burst         | R Button or Jolt the GamePad             |
| Swim up             | B Button or Tilt the GamePad Upward      |
| Swim down           | X Button or Tilt the GamePad Downward    |

## CONSTRUCT CONTROLS

| Move the Construct                               | L Stick or Tilt the GamePad Forward,<br>Backward, Left & Right (TV Mode and Dual<br>Mode) |
|--------------------------------------------------|-------------------------------------------------------------------------------------------|
| Recenter camera or target enemies                | ZL Button                                                                                 |
| Construct attack                                 | YButton                                                                                   |
| Construct heavy attack                           | X Button                                                                                  |
| Bring up the aiming reticle                      | Press the R Stick                                                                         |
| Fire Construct Fist                              | ZR Button                                                                                 |
| Detach the Construct Fist from a grab point      | ZR Button                                                                                 |
| Jump off the Construct or onto an extended chain | A Button                                                                                  |

R Stick

## FLIGHT CONTROLS

Camera Controls

## GAMEPAD LIVE MENU

#### INVENTORY

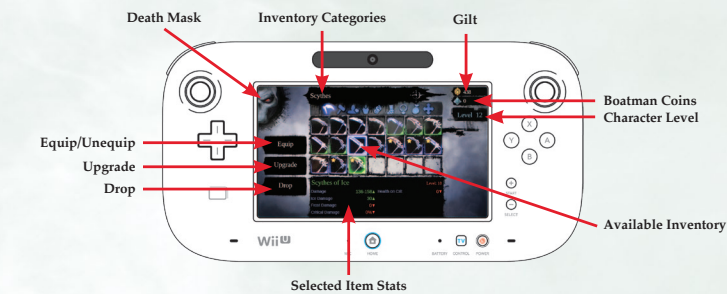

**DEATH MASK** – Tapping this icon is used to toggle between the Inventory page & the Area Map page.

**EQUIP/UNEQUIP** – Tap this icon to equip or remove the currently selected item.

**UPGRADE** – Rare possessed weapons can be upgraded by tapping the Upgrade icon.

**DROP** – Drop the currently selected item.

**INVENTORY CATEGORIES** – Tapping the icons will display the content of the currently selected category.

#### AREA MAP

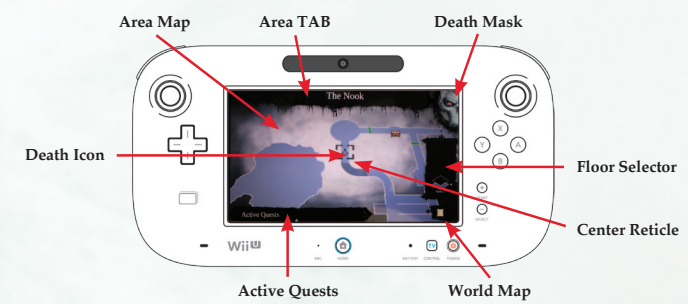

Area Map.

the World map.

item to get its description.

**DEATH MASK** – Tapping this icon is used to toggle between the Inventory page & the Area Map page.

**AREA TAB** – The designation of Death's current location.

**AREA MAP** – A 2D display of the area surrounding Death. This map can be panned around by touch-dragging the display.

**DEATH ICON** – Death's current position in the environment.

**AVAILABLE INVENTORY** – Displays all available items for the selected category.

**SELECTED ITEM STATS** – Displays any related stats for the currently selected item.

GILT – Currently available amount of Gilt.

**BOATMAN COINS** – Currently available amount of Boatman coins.

CHARACTER LEVEL - Death's current Level.

ACTIVE QUESTS - Tapping this tab will pull

up all currently available objectives. Tapping &

holding a quest will update the beacon on the

CENTER RETICLE - Place the reticle over an

FLOOR SELECTOR - This icon is used to cycle

WORLD MAP - Tapping this icon will bring up

through the available floor of the current dungeon.

3

## STARTING UP

## AUTOSAVE NOTIFICATION

This game supports an autosave feature. Do not turn off your Wii U console when you see the autosave icon.

## TITLE SCREEN

Pressing the **A Button** or **the** + **Button** (**START**) opens the Load Game menu. Select a slot to start a new game or continue an existing save. When starting a new game, you are presented with the following options:

- Subtitles Toggle subtitles on or off.
- Difficulty Choose between Easy, Normal, and Apocalyptic difficulties.
- Gamma & GamePad Gamma Adjust the gamma level so that the outer runes of the image are faintly visible, but not entirely black.
- Game modes Toogle displays on or off. \*Toggle both on to use the GamePad Live Menu feature and play without pausing the game!

Once a *Darksiders*® II save is created or selected, you are taken to the Main Menu:

- Continue Resume where you left off.
- Options Change the game settings.
- Credits This selection displays a list of the fine people who made Darksiders® II.
- Choose Campaign Select the Main campaign or The Argul's Tomb Expansion pack campaign

#### DESPAIR

Despair is Death's noble steed. Death can ride his beastly companion to quickly traverse great distances. To summon Despair, press the L Button + R Button key while the horse icon is on-screen.

## DUST

Besides his trusty steed, a mysterious crow known as Dust also accompanies Death during his quest. Press the L Stick to have Dust show Death the way to his next objective. Note that Dust may not be available in every situation.

#### LOOT

In Darksiders® II, Death can collect, equip, and sell equipment found on dead enemies and treasure chests scattered throughout the world. Equipment can make Death more powerful and change the way he looks.

#### PRIMARY AND SECONDARY WEAPONS

Death is the master of all tools of destruction, but he prefers his Scythes. The Scythes are always on hand as his primary weapon. However, Death can use Secondary Weapons such as glaives, hammers, maces, and axes, as well as "hand weapons" such as armblades, claws, bucklers, and gauntlets. Because of their respective sizes, long weapons take longer to swing but yield massive damage, while hand weapons offer less damage but attack much faster. Keep a sharp eye out for Possessed Weapons that can offer unique bonuses.

#### **REAPER FORM**

Death feeds upon the demise of his foes. Upon collecting enough energy, Death can transform into a fearsome Reaper that is virtually immune to all damage and mercilessly slays those who dare oppose him. Death gains access to his Reaper Form when he reaches level 6.

#### TOMES

Throughout the Realms, Death can gain access to a series of Tomes. These Tomes allow you to receive items via an Offline Inbox. The Offline Inbox is where Gear is received, as well as items sent to Death by NPCs, such as Tarot Cards and Legendary Gear.

## MENUS

#### PAUSE MENU

Pressing the + Button (START) during gameplay brings up the Pause Menu.

Resume - Exit the Pause Menu and return to gameplay.

Save - Saves your current progress.

**Options** – This menu allows you to change the game settings and is identical to the Option menu at the Main menu.

Quit Game - Exit the game and return to the Main menu. Any unsaved game progress will be lost.

#### **CHRONICLES MENU**

Pressing the - Button (SELECT) during gameplay brings up the CHRONICLES Menu.

## CHARACTER

This screen shows the Abilities and Gear that are available to Death. It also shows Death's statistics:

Level – This indicates what level Death is. Each level gained provides a point that can be used to buy or improve Death's abilities.

**Experience** – This indicates how much experience Death has accumulated and how much experience he needs to gain the next level.

Health - This indicates Death's current and total amount of Health.

Wrath – This indicates Death's current and total amount of Wrath. Wrath is consumed when Death uses any of his unlocked spells.

Strength – This indicates how powerful Death's attacks are when using his Scythes or Secondary Weapons.

Defense - This indicates how resistant Death is to physical attacks.

Arcane - This indicates how powerful Death's Wrath Abilities are.

Resistance – This indicates how resistant Death is to physical or elemental attacks.

Primary Weapon - This is the amount of damage Death deals when using his Scythes.

Secondary Weapon – This is the amount of damage Death deals when using the equipped Secondary Weapon.

#### INVENTORY

This screen displays Death's stats along with the weapons and armor he currently has equipped. Press the Y Button to see additional stats and press the L Button or R Button to cycle through your inventory.

Scythes – Death's signature weapon can be found in many variations. View stats and equip the best scythes for the task at hand.

Secondary Weapons - Equip any acquired Secondary Weapons.

Shoulders - View and equip shoulder armor found on Death's journey.

Armor – Death's main source of defense, view and equip body armor on this menu.

Gloves - Cycle through any gloves Death has found and equip them to boost his defense.

**Boots** – Keep Death on his feet by equipping a good pair of boots. Any boots Death acquires are found here.

Talismans – View and equip acquired Talismans. Although they don't usually provide additional armor, Talismans can make Death more powerful in other ways.

Quest Items – Death can come across many objects that are specifically related to quests, including collectable items. View those items here.

#### SKILLS

This screen shows the various Wrath Abilities that can be unlocked or upgraded by spending the points earned from gaining levels. Many Wrath Abilities cannot be unlocked until Death achieves a certain level. There are two distinct Skill branches offering different play styles.

#### HARBINGER

**Teleport Slash** – Death leaps with blinding speed to strike at his enemies, inflicting massive damage and restoring a portion of Death's health.

Harvest–Death's true incarnation appears and unleashes a spinning Scythe attack around himself, dealing damage to any enemies struck by the deadly blade.

Unstoppable - Death's Strength swells, making all of his physical attacks even more deadly.

**Reaper Storm** – Death's form rips apart into a tornado of debris and fragments of ancient bone, laying waste to those caught in the maelstrom.

#### NECROMANCER

Exhume - Death summons ghouls to fight for him for a short period of time.

Aegis Guard – Death's Defense and Resistance are raised, allowing him to withstand more damage.

**Murder** – Death summons a murder of crows to sweep across the battlefield dealing damage as they go.

Frenzy – Death channels his Wrath reserves to attack his enemies. Frenzy increases in power depending on the amount of Wrath available.

## QUEST

This screen shows a map of your current location, and provides detailed information about Death's surrounding area. A list of the quests Death has accepted can be toggled on and off by pressing the X Button. To actively track a quest and display a waypoint on the mini-map, highlight a quest on the list and press the Y Button.

Death - The dagger on the map represents Death and the direction he is facing.

Primary Quest (Gold) - Represents the main story quest objective.

Secondary Quest (Grey) - Represents the other quest objectives in the area that you have accepted.

Open Door - Most doors you find are open and marked with a green band.

Locked Doors – Some doors are locked and marked with a red band.

Skeleton Key Door – Any doors marked with a red band and a skull icon (the icon is a red lock) requires a special key to unlock.

Skeleton Key – In the case of Locked Skeleton Key Doors, a Skeleton Key is needed to unlock them. Once found, you can press the A Button at a locked door to open it using a Skeleton Key.

**Chest –** Throughout the Realms, chests can be discovered and opened. Chests may possess both Gilt and valuable equipment!

**Fast Travel** – Fast Travel is available to Death once he unlocks key locations throughout the world. To Fast Travel, open the Quest Screen, move the cursor to a previously discovered Fast Travel point, and press the Y Button. Death may Fast Travel in the open world or within dungeons. Fast Travel is unavailable if any enemies are nearby.

## STATS

Track various stats that are monitored during gameplay such as Total Blood Spilled and Reaper Form kills.

## MOVES LIST

Quickly review Death's various combo attacks. Switch between attack methods by pressing L Button or R Button.

## ABILITIES AND GEAR

## DEATH'S ABILITIES AND GEAR

As Death travels through the Realms, he will acquire new abilities to aid him in his quest to prove his brother's innocence.

## REDEMPTION

Early in his quest, Death acquires Redemption. This fearsome weapon can be used to strike Death's enemies from afar. Hold the ZL Button to lock on to enemies and press the ZR Button to fire the gun.

## DEATHGRIP

Deathgrip is an ephemeral claw that can be used for traveling across seemingly impossible gaps, drawing small enemies to Death, or pulling him towards larger enemies. Equip Deathgrip in the Radial Menu and activate it by pressing the ZR Button. During certain segments of traversal, you may be prompted to use it without needing to aim or lock on to a target.

## INTERDICTION STONE

Death will eventually acquire the ability to summon and command the Dead Lords. These powerful spirits can be called on special summoning pads found throughout the Realm. They can be commanded to trigger pressure plates, or cancel their current action and return. Press the R Stick to aim and press ZR Button to command, or press ZL Button to cancel a command. The Dead Lords can help fight off foes as well.

#### SOUL SPLITTER

Some situations require more than one Death! The Soul Splitter helps Death overcome challenges by splitting his soul in two. When the Soul Splitter is activated, Death's body becomes a Reaper statue and you take control of one of the recently released souls. If a soul is within range of the statue, the Deathgrip can be used to pull the soul to the statue.

While split, you can Press and Hold the A Button to swap control between the two souls. To return both souls to Death's body, activate the Soul Splitter a second time. Be careful though—if a soul travels too far from Death's body, Death will exit splitter form. Souls are susceptible to damage from enemies as well.

## VOIDWALKER

This magical relic allows Death to travel instantaneously between two points by stepping through a shortcut in space. Like other ranged abilities, the Voidwalker can be aimed by pressing the R Stick and fired by pressing ZR Button. To create a charged shortcut, out of which Death's exit will be greatly accelerated, press and hold the ZR Button. To cancel any shortcut, aim at the open point you wish to close and press the ZL Button. Note that only specific areas in the environment can serve as points of passage between the shortcuts.

## PHASEWALKER

When the Voidwalker is upgraded to the Phasewalker, Death can place shortcuts not just through space, but through time as well. With this upgrade, Death can travel to the distant past to make changes to the present world.

## GAME SCREEN

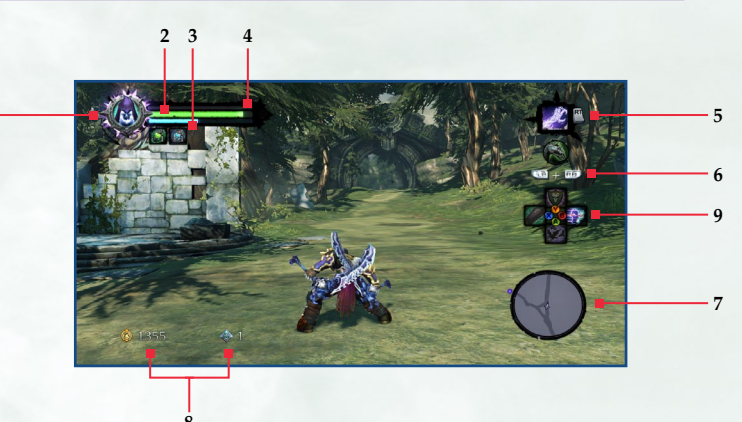

#### **1. REAPER METER**

This indicates if Death is able to transform into his Reaper Form.

#### 2. HEALTH BAR

This indicates how many hit points Death has.

#### **3. WRATH METER**

This indicates how much Wrath Death has.

#### 4. EXPERIENCE BAR

This shows how much experience Death has accumulated and how much more experience is needed to level up. When the bar is fully filled, Death gains a level.

#### **5. EQUIPPED GEAR**

This shows which the Gear Death currently has equipped. Press the ZR Button to use it.

#### 6. SUMMON DESPAIR/DESPAIR STAMINA

When the horse symbol is pulsing, Despair can be summoned to ride upon by pressing the L Button + R Button. When mounted, Despair's stamina is displayed here instead. Stamina is consumed any time Despair dashes.

#### 7. MAP

This shows Death's current location in the environment.

#### 8. GILT/BOATMAN COINS

This area shows the amount of Gilt and Boatman Coins Death currently possesses.

#### 9. ABILITY/GEAR SELECT

This overlay shows the Wrath Abilities/Gear Death has assigned to his Hotkey slots. Hold the L Button key to access this overlay and select what you wish to use by touching & dragging the icon to the desired place on the GamePad.

## LIMITED WARRANTY AND CUSTOMER SUPPORT

#### Warranty and Service Information

In the unlikely event of a problem with your software product (the "Product"), you may only need simple instructions to correct the problem. Please contact the THQ Inc. ("THQ") Customer Service Department at (818) 809-0456 or on the web at http://www.thg.com before returning the Product to a retailer. Live Customer Service Representatives are available to help you Monday through Friday 3am to 5pm PST or you can use our automated systems by phone or on the web 24 hours a day, 7 days a week. Please do not send any Product to THQ without contacting us first. Your 5 digit Product Code is **3227**. Please use this code to identify your Product when contacting us.

#### Limited Warranty

THQ varrants that the medium on which the Predicati is recorded shall be free from defrects in materials and workmanship for a period of ninet (90) days beginning on the purchase date of the applicable sais big or similar jord of -burghtsas. Except where prohibited by applicable burghts, burghts is nortransforable and is limited to the original purchaser, if an implied warranty or condition is created by your abativityrisdiction and federal or statulyrowincial law prohibits disclaimer of t, you as be have ware implied warranty or condition. BUT DNLY AS TO DEFECTS DISCOVEED DATER THIS NINETY down and the product provide said of the product provides of the product provides of the product provide

#### Exclusive Remedy

THQ's and its suppliers' entire liability and your exclusive remedy for any breach of this limited warranty shall be, at THQ's spottion. He product TB to How the Product TB to How the Product TB to How the Product TB to How any the Product TB to How any the Product TB to How any the Product TB to How any the Product TB to How any the Product TB to How any the Product TB to How any the Product TB to How any the Product TB to How any the Product TB to How any the Product TB to How any the Product TB to How any the Product TB to How any to How any the Product TB to How any the Product TB to How any the Product TB to How any the Product TB to How any the Product TB to How any the Product TB to How any the Product TB to How any the Product TB to How any the Product TB to How any the Product TB to How any the Product TB to How any the Product TB to How any the Product TB to How any the Product TB to How any to HOW any the Product TB to How any the Product TB to How any th

#### Limited Warranty Limitations

The providing to this limited warrand vare valid on the United States and Canada, except to the extern eprohibited by applicable law, this limited warrand variand valid to the states and Canada, except to the extern eprohibited by applicable law, this limited warrand variand valid to applicable and shall be use, this related warrand valid to the state state of the states and canada, except the extern endprecision beducts is used with products in social with products more state (1) literated by literable and shall be use. Instrument and power supplies); (c) the Product is used for commercial purposes (including rental); (d) the Product is used for commercial purposes (including rental); (d) the Product is used for commercial purposes (including

#### How to Obtain Limited Warranty Support

To receive warranty service, notify the THQ Customer Service Department of the problem requiring warranty service by calling (818) 880-8456 or on the web at http://www.thq.com. If the THQ service technician is unable to solve the problem by phone or on the web via e-mail, he will authorize you to return the Product, at your risk of damage, freight and insurance prepaid by you, together with your dated sales site or similar proof-ol-puchase within the ninety (80) day warranty period to:

THQ Inc. Customer Service Department 29903 Agoura Road Agoura Hills, CA 91301

THQ is not responsible for unauthorized returns of the Product and reserves the right to send such unauthorized returns back to customers.

#### Repairs after Expiration of Limited Warranty

After the ninety [90] day limited warranty period, the original purchaser of the Product in the United States and Canada is entitled to the replacement of defective Product for the following fees; provided that: (a) TH0 receives the defective Product during the one (1) year period beginning on the purchase date of the sales gin or similar proof-of-purchase is (b) the dated sales sig or similar proof-of-purchase is provided to TH0 with the defective Product and (c) the original purchase returns the Product at his own risk of damage, freight and insurance prepaid. A defective Product may be as replaced for US\$25.00. Make checks payable to TH0 line. and return the Product along with the original proof of purchase to the address listed above.

#### **Disclaimer of Warranties**

THE LIMITED WARRANT THAT APPEARS ABOVE IS THE ONLY EXPRESS WARRANTY MADE TO YOU AND IS PROVIDED IN LIGU OF ANY OTHER EXPRESS WARRANTES OR SIMILAR OBUGATIONS (FWAN) CREATE DB YAN ADVERTISING DOLUMENTATION PRACKARING, OR OTHER COMMINICATIONS. EXCEPT OR THIS LIMITED WARRANT AND TO THE MAXIMUM EXTENT PERMITTED BY APPLICABLE LAW, THO AND ITS SUPPLIES PROVIDE THE PRODUCT "AS IS" AND WITH ALL FAULTS, AND HEREBY DISCLAIM ALL OTHER WARRANTES AND CONDITIONS, WHETHER EXPRESS, IMPLIED OR STATUTORY, INCLUDING, BUT NOT LIMITED TO, ANY IR ANY INPLIED WARRANTES, DUTIES OR CONDITIONS OF MERGUANITABILITY, OF TRUSSES TOR A PARTICULAR PROVESS, FRELIABILITY OR AVAILABLITY, OF ACCUMACY OR COMPETENCES OR RESPONSES, OF RESULTS, OF LACK OF WINESS, AND O LACK OF INSESS TOR A DAVINERINGEMENT WITH REGARD TO THE PRODUCT.

#### Limitation of Liability

TO THE MAXIMUM EXTENT PERMITTED BY APPLICABLE LAW, IN NO EVENT SHALL THO OR ITS SUPPLIERS BE LIABLE FOR ANY SECAL, INCIDENTAL, PUNITIVE, INDIRECT, OR CONSEQUENTIAL DAMAGES WHATSDEVER INCLUDING BUT NOT LIMETE TO DAMAGES FOR IGNS OF PROFINS OR CONFIDENTIAL OR OTHER INFORMATION, FOR BUSINESS INTERRUPTION, FOR PERSIONAL INJURY, FOR LOSS OF PRINTACY, FOR FAILURE TO MEET ANY DUTY INCLUDING OF GOOD FAITH OR OF REASONABLE CARE, FOR NEGLIGENCE, AND FOR ANY OTHER PECUNIARY OR OTHER LOSS WHATSOCKERI, ARISING OUT OF OR IN ANY WAY RELATED TO THE USE OF OR INABILITY TO USE THE PRODUCT, EVEN IN THE EVENTIAL OR OTHER PECUNIARY OTHER PECUNIARY OR OTHER LOSS WHATSOCKERI, ARISING OUT OF OR IN ANY WAY RELATED TO THE USE OF OR INABLILY TO USE THE PRODUCT, EVEN IN THE EVENT OF THE FAULT, TORT INCLUDION REDERACE, INSERVENCESINTIATION, STIRT LIABILITY, BREACH OF CONTRACT OF BREACH OF WARRANTY OF THE OR ANY SUPPLIER RAD HAS BEENA DIVISED OF THE POSSIBILITY OF SUCH DAMAGES. Some jurisdictions do not allow the exclusion or limitation of special, incidental, or consequential damages, so the above limitation or exclusion may not acapity for you.

#### Warning

Copying of the Product or any of its contents or elements is illegal and is prohibited by United States and international copyright laws. Back-up or archival copies of the Product or any of its contents or elements are not authorized and are not necessary to protect your copy of Judraw Studio software product. United States and international copyright laws also protect this manual and other printed matter accompanying the Product. Wolfars will be prosecuted.

#### LICENSED BY NINTENDO

THQ Inc. 29903 Agoura Road, Agoura Hills, CA 91301

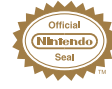

The Official Seal is your assurance that this product is licensed or manufactured by Nintendo. Always look for this seal when buying video game systems, accessories, games and related products.

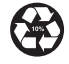

#### PRINTED IN USA